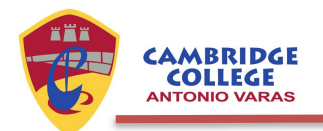

## Tutorial Portal de Pagos ZumPago

 Acceda a <u>zumpago.cl/PortalPagosColegioCambridge/Login</u> e ingrese el RUT del apoderado y el RUT de uno de sus pupilos.

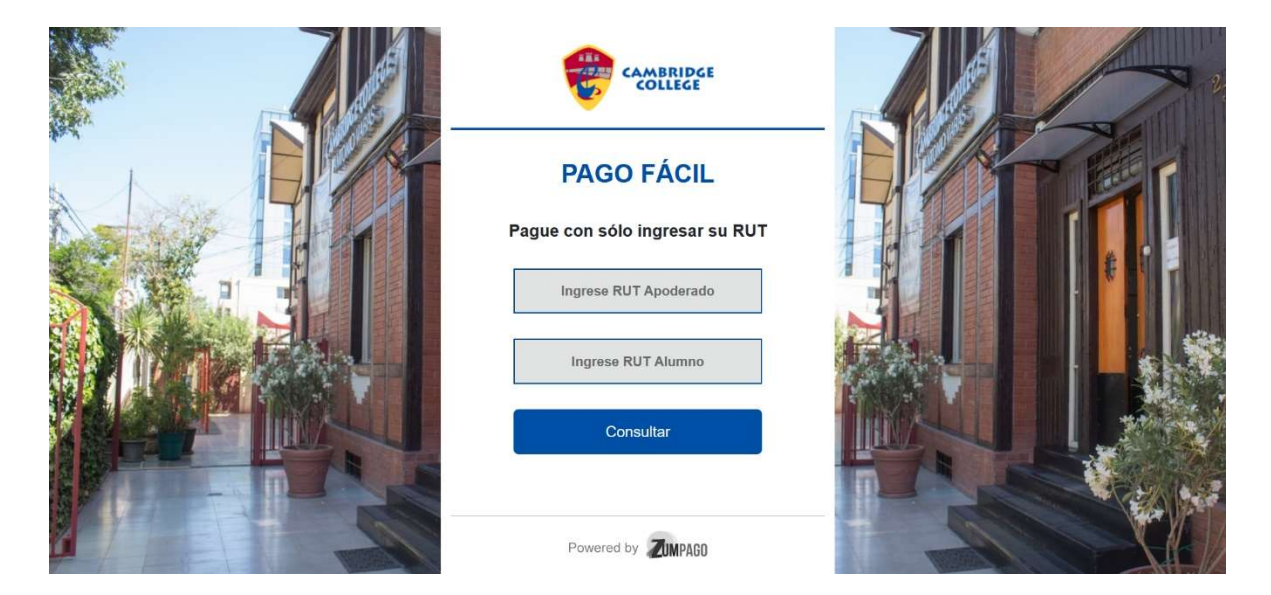

**2.** La plataforma desplegará siempre el aviso desde el vencimiento más antiguo, solo permitiendo ir cancelando desde el aviso de vencimiento más antiguo al más reciente.

| ALL ALL ALL ALL ALL ALL ALL ALL ALL ALL |                         |                            |           | Î            |  |     |
|-----------------------------------------|-------------------------|----------------------------|-----------|--------------|--|-----|
|                                         | RUT                     | Alumno:                    | Todos     | ~            |  |     |
|                                         | Mensualic<br>Rut Alumno | lad:<br>Descripción        | Monto     | Vencimiento  |  | 5   |
|                                         | 26.613.758-3            | 2024 COLEGIATURA<br>BASICA | \$423.000 | 05-07-2024 🗸 |  |     |
|                                         | 23.693.269-9            | 2024 COLEGIATURA<br>BASICA | \$423.000 | 05-07-2024   |  |     |
|                                         | 23.693.269-9            | 2024 COLEGIATURA<br>BASICA | \$423.000 | 05-08-2024   |  | 21  |
| 41                                      | 26.613.758-3            | 2024 COLEGIATURA<br>BASICA | \$423.000 | 05-08-2024   |  | MA- |
|                                         | 26.613.758-3            | 2024 COLEGIATURA<br>BASICA | \$423.000 | 06-09-2024   |  |     |
| C S                                     | 23.693.269-9            | 2024 COLEGIATURA<br>BASICA | \$423.000 | 06-09-2024   |  |     |
|                                         | 23.693.269-9            | 2024 COLEGIATURA<br>BASICA | \$423.000 | 05-10-2024   |  |     |

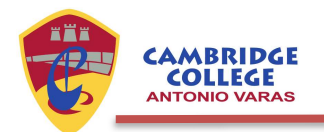

3. Una vez seleccionados los cargos a pagar, deberá bajar en la barra de navegación de la pantalla,

y seleccionar el botón "PAGAR".

| 23.693.269-9  2024 COLEGIATURA  \$423.000  05-10-2024       |           |     | 00         | \$846.0   | Total a Pagar:<br>Pagar<br>Volver | T            |           |
|-------------------------------------------------------------|-----------|-----|------------|-----------|-----------------------------------|--------------|-----------|
| 23.693.269-9    2024 COLEGIATURA    \$423.000    05-10-2024 |           |     | 06-12-2024 | \$423.000 | 2024 COLEGIATURA<br>BASICA        | 26.613.758-3 |           |
| 23 693 269-9    2024 COLEGIATURA    \$423 000    05-10-2024 | the state | T C | 06-12-2024 | \$423.000 | 2024 COLEGIATURA<br>BASICA        | 23.693.269-9 |           |
| 23.693.269-9    2024 COLEGIATURA    \$423.000    05-10-2024 | T         |     | 05-11-2024 | \$423.000 | 2024 COLEGIATURA<br>BASICA        | 23.693.269-9 |           |
| 23 693 269-9    2024 COLEGIATURA    \$423 000    05-10-2024 |           |     | 05-11-2024 | \$423.000 | 2024 COLEGIATURA<br>BASICA        | 26.613.758-3 |           |
| 23 693 269-9 2024 COLEGIATURA \$423.000 05-10-2024 BASICA   |           | A   | 05-10-2024 | \$423.000 | 2024 COLEGIATURA<br>BASICA        | 26.613.758-3 | N/A       |
|                                                             |           |     | 05-10-2024 | \$423.000 | 2024 COLEGIATURA<br>BASICA        | 23.693.269-9 | AND STATE |

**4.** Debe confirmar que la información se encuentra correcta y posteriormente ingresar su correo para hacer click en **"PAGAR"**.

| CAMERIDEE | Rut Apoderado<br>139258649 | Vencimiento<br>05/07/2024 | Total a Pagar<br>\$423.000 | 1 |
|-----------|----------------------------|---------------------------|----------------------------|---|
| -         | Ingrese ema                | ail para su Comprobante 🕒 |                            |   |
|           | Total a l                  | Pagar: \$423.000          |                            |   |
|           |                            | Pagar                     |                            |   |
|           | + Agrega                   | r Otra Cuenta   👈         |                            |   |

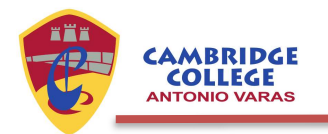

**5.** Ahora puede elegir el medio de pago de preferencia dentro de los que se encuentran disponibles en ZumPago.

| Monto a Pagar: \$423.000              |                          |                                        |  |  |  |
|---------------------------------------|--------------------------|----------------------------------------|--|--|--|
| Se                                    | elecciona tu medio de pa | go:                                    |  |  |  |
| Webpory<br>VISA<br>Red compra<br>MACH | Khipu<br>hites           | Transferencia<br>Bancaria<br>con Etpay |  |  |  |
|                                       |                          |                                        |  |  |  |

**Nota:** El sistema lo redirigirá a la plataforma de pago seleccionada para proceder según corresponda, donde deberá seguir las indicaciones respectivas.

**Importante:** Bajo este portal de pago, solo recibirá el comprobante de pago en el correo indicado. Para visualizar la boleta respectiva, debe hacer ingreso en el portal de Alexia y proceder según indicado en el Tutorial de la Plataforma Alexia.

**Mayor información:** ante cualquier situación que se pueda presentar, así como dudas o consultas dirigirse a los mails: <u>mirna.tapia@cambridgecollege.cl</u> o <u>anelisa.gomez@cambridgecollege.cl</u>.